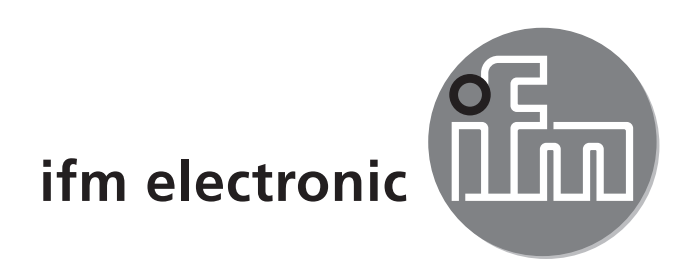

Bedienungsanleitung Elektronischer Drucksensor

# efectorsoc Pl27xx

CE

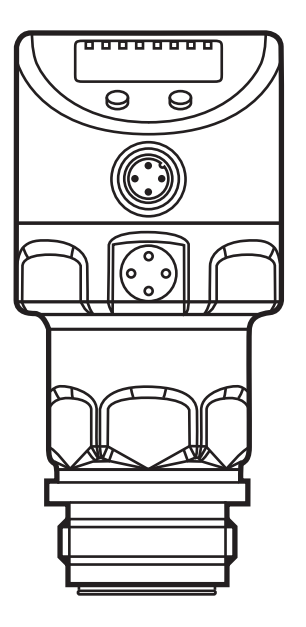

# Inhalt

| 1 | Vorbemerkung                                      | 4<br>4 |
|---|---------------------------------------------------|--------|
| 2 | Sicherheitshinweise                               | 4      |
| 3 | Bestimmungsgemäße Verwendung                      | 5<br>5 |
| 4 | Funktion                                          | 5      |
|   | 4.1 Betriebsarten                                 | 6      |
|   | 4.1.1 2-Leiter-Betrieb                            | 6      |
|   | 4.1.2 3-Leiter-Betrieb                            | 6      |
|   | 4.2 Schaltfunktion (nur im 3-Leiter-Betrieb)      | 6      |
|   | 4.3 Analogfunktion                                | 7      |
|   | 4.4 Kundenseitige Kalibrierung                    | 9      |
| 5 | Montage                                           | .10    |
| 6 | Elektrischer Anschluss                            | . 11   |
|   | 6.1 Anschluss für 2-Leiter-Betrieb                | . 11   |
|   | 6.2 Anschluss für IO-Link-Parametrierung          | .12    |
|   | 6.3 Anschluss für 3-Leiter-Betrieb                | .12    |
| 7 | Bedien- und Anzeigeelemente                       | .13    |
| 8 | Menü                                              | .14    |
|   | 8.1 Menüstruktur: Hauptmenü                       | .14    |
|   | 8.2 Erläuterung zum Hauptmenü                     | .15    |
|   | 8.3 Menüstruktur: Ebene 2 (Erweiterte Funktionen) | .16    |
|   | 8.4 Erläuterung zu Menü-Ebene 2                   | .17    |
|   | 8.5 Menüstruktur: Ebene 3 (Simulation)            | .18    |
|   | 8.6 Erläuterung zu Menü-Ebene 3                   | .19    |
| 9 | Parametrieren                                     | .20    |
|   | 9.1 Parametriervorgang allgemein                  | .20    |
|   | 9.2 Anzeige konfigurieren (optional)              | .22    |
|   | 9.3 Ausgangssignale festlegen                     | .23    |
|   | 9.3.1 Ausgangsfunktionen festlegen                | .23    |
|   | 9.3.2 Schaltgrenzen festlegen                     | .23    |
|   | 9.3.3 Analogwert für OUT2 skalieren               | .23    |
|   | 9.4 Benutzereinstellungen (optional)              | .24    |
|   | 9.4.1 Nullpunkt-Kalibrierung durchführen          | .24    |

| 9.4.2 Fehlerverhalten der Ausgänge einstellen           | 25               |
|---------------------------------------------------------|------------------|
| 9.4.3 Verzögerungszeit für die Schaltausgänge festlegen | 25               |
| 9.4.4 Schaltlogik für die Schaltausgänge festlegen      | 25               |
| 9.4.5 Dämpfung für das Schaltsignal festlegen           | 25               |
| 9.4.6 Dämpfung für das Analogsignal festlegen           | 25               |
| 9.4.7 Messwertkurve kalibrieren                         | 26               |
| 9.5 Service-Funktionen                                  | 26               |
| 9.5.1 Ablesen der Min-/Maxwerte für Systemdruck         | 26 <sub>DF</sub> |
| 9.5.2 Alle Parameter auf Werkseinstellung zurücksetzen  | 27               |
| 9.6 Simulationsfunktion                                 | 27               |
| 9.6.1 Menü-Ebene 3 (Simulation) öffnen                  | 27               |
| 9.6.2 Simulationswert festlegen                         | 27               |
| 9.6.3 Zeitdauer für die Simulation einstellen           | 27               |
| 9.6.4 Simulation starten                                | 28               |
| 10 Betrieb                                              | 28               |
| 10.1 Einstellung der Parameter ablesen                  | 28               |
| 10.2 Wechsel der Anzeige im Run-Modus                   | 28               |
| 10.3 Selbstdiagnose / Fehleranzeigen                    | 28               |
| 11 Maßzeichnung                                         | 31               |
| 12 Technische Daten                                     | 32               |
| 12.1 Einstellbereiche                                   | 33               |
| 13 Werkseinstellung                                     | 35               |

# 1 Vorbemerkung

# 1.1 Verwendete Symbole

- Handlungsanweisung
- > Reaktion, Ergebnis
- [...] Bezeichnung von Tasten, Schaltflächen oder Anzeigen
- $\rightarrow$  Querverweis

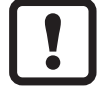

Wichtiger Hinweis

Fehlfunktionen oder Störungen sind bei Nichtbeachtung möglich.

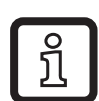

Information

Ergänzender Hinweis.

# 2 Sicherheitshinweise

- Lesen Sie vor der Inbetriebnahme des Gerätes dieses Dokument. Vergewissern Sie sich, dass sich das Produkt uneingeschränkt für die betreffenden Applikationen eignet.
- Die Missachtung von Anwendungshinweisen oder technischen Angaben kann zu Sach- und/oder Personenschäden führen.
- Prüfen Sie in allen Applikationen die Verträglichkeit der Produktwerkstoffe (→ Kapitel 12 Technische Daten) mit den zu messenden Druckmedien.

# 3 Bestimmungsgemäße Verwendung

Das Gerät misst und überwacht den Systemdruck in Anlagen.

## 3.1 Einsatzbereich

Druckart: Relativdruck

| Bestell-<br>nummer | Messb     | ereich     | Zuläs<br>Über | siger<br>druck | Berst | druck |    |
|--------------------|-----------|------------|---------------|----------------|-------|-------|----|
|                    | bar       | PSI        | bar           | PSI            | bar   | PSI   | וח |
| PI2793             | -125      | -14,4362,7 | 100           | 1450           | 350   | 5075  |    |
| PI2794             | -110      | -14,5145   | 50            | 725            | 150   | 2175  |    |
| PI2795             | -14       | -14,558    | 30            | 435            | 100   | 1450  |    |
| PI2796             | -0,1242,5 | -1,836,27  | 20            | 290            | 50    | 725   |    |
| PI2797             | -0,051    | -0,7314,5  | 10            | 145            | 30    | 435   |    |
| PI2799             | -11       | -14,514,5  | 10            | 145            | 30    | 435   |    |
|                    | mbar      | inH2O      | bar           | inH2O          | bar   | inH2O |    |
| PI2798             | -12,4250  | -5,0100,4  | 10            | 4015           | 30    | 12044 |    |
| PI2789             | -5100     | -2,0040,16 | 4             | 1606           | 30    | 12044 |    |

Statische und dynamische Überdrücke, die den angegebenen Überlastdruck überschreiten, sind durch geeignete Maßnahmen zu unterbinden. Der angegebene Berstdruck darf nicht überschritten werden. Schon bei kurzzeitiger Überschreitung des Berstdrucks kann das Gerät zerstört werden. ACHTUNG: Verletzungsgefahr!

Nicht einsetzbar in einer Anlage, die die Kriterien erfüllen muss für Punkt D10.1.2/74-03 der 3A-Norm 74-03.

# 4 Funktion

- Das Gerät zeigt den aktuellen Systemdruck in einem Display an.
- Es erzeugt Ausgangssignale entsprechend der Betriebsart und der Parametrierung.
- Zusätzlich stellt es die Prozessdaten über IO-Link zur Verfügung.
- Das Gerät ist ausgelegt für volle bidirektionale Kommunikation. Dadurch stehen folgende Möglichkeiten zur Verfügung:
  - Fernanzeige: Aktuellen Systemdruck auslesen und anzeigen.
  - Fernparametrierung: Aktuelle Parametereinstellung auslesen und verändern.
  - Mit FDT-Service-Programm ifm Container kann die aktuelle Parametrierung gespeichert und auf weitere Geräte des gleichen Typs übertragen werden.

Die Programmbibliothek der verfügbaren DTM-Objekte ist abrufbar unter www. ifm.com  $\rightarrow$  Service  $\rightarrow$  Download.

Für IO-Link-Parametrierung stehen gerätespezifische Parametrierlisten zur Verfügung unter: www.ifm.com

## 4.1 Betriebsarten

Die Betriebsart wird durch Verdrahtung festgelegt ( $\rightarrow$  6 Elektrischer Anschluss) und vom Gerät automatisch erkannt

# 4.1.1 2-Leiter-Betrieb

OUT2 (Pin 2) Druckproportionales Analogsignal 4...20 mA oder 20...4 mA

## 4.1.2 3-Leiter-Betrieb

| OUT1 (Pin 4) | <ul> <li>Schaltsignal f ür Systemdruck-Grenzwert</li> <li>Kommunikation per IO-Link</li> </ul>                                                                                         |
|--------------|----------------------------------------------------------------------------------------------------|
| OUT2 (Pin2)  | <ul> <li>3 Möglichkeiten:</li> <li>Schaltsignal für Systemdruck-Grenzwert</li> <li>Druckproportionales Analogsignal 420 mA</li> <li>Druckproportionales Analogsignal 204 mA</li> </ul> |

# 4.2 Schaltfunktion (nur im 3-Leiter-Betrieb)

OUTx ändert seinen Schaltzustand bei Über- oder Unterschreiten der eingestellten Schaltgrenzen (SPx, rPx). Dabei sind folgende Schaltfunktionen wählbar:

- Hysteresefunktion / Schließer:  $[OUx] = [Hno] (\rightarrow Abb. 1).$
- Hysteresefunktion / Öffner: [OUx] = [Hnc] (→ Abb. 1). Zuerst wird der Schaltpunkt (SPx) festgelegt, dann im gewünschten Abstand der Rückschaltpunkt (rPx).
- Fensterfunktion / Schließer:  $[OUx] = [Fno] (\rightarrow Abb. 2).$
- Fensterfunktion / Öffner: [OUx] = [Fnc] (→ Abb. 2).
   Die Breite des Fensters ist einstellbar durch den Abstand von SPx zu rPx. SPx = oberer Wert, rPx = unterer Wert.

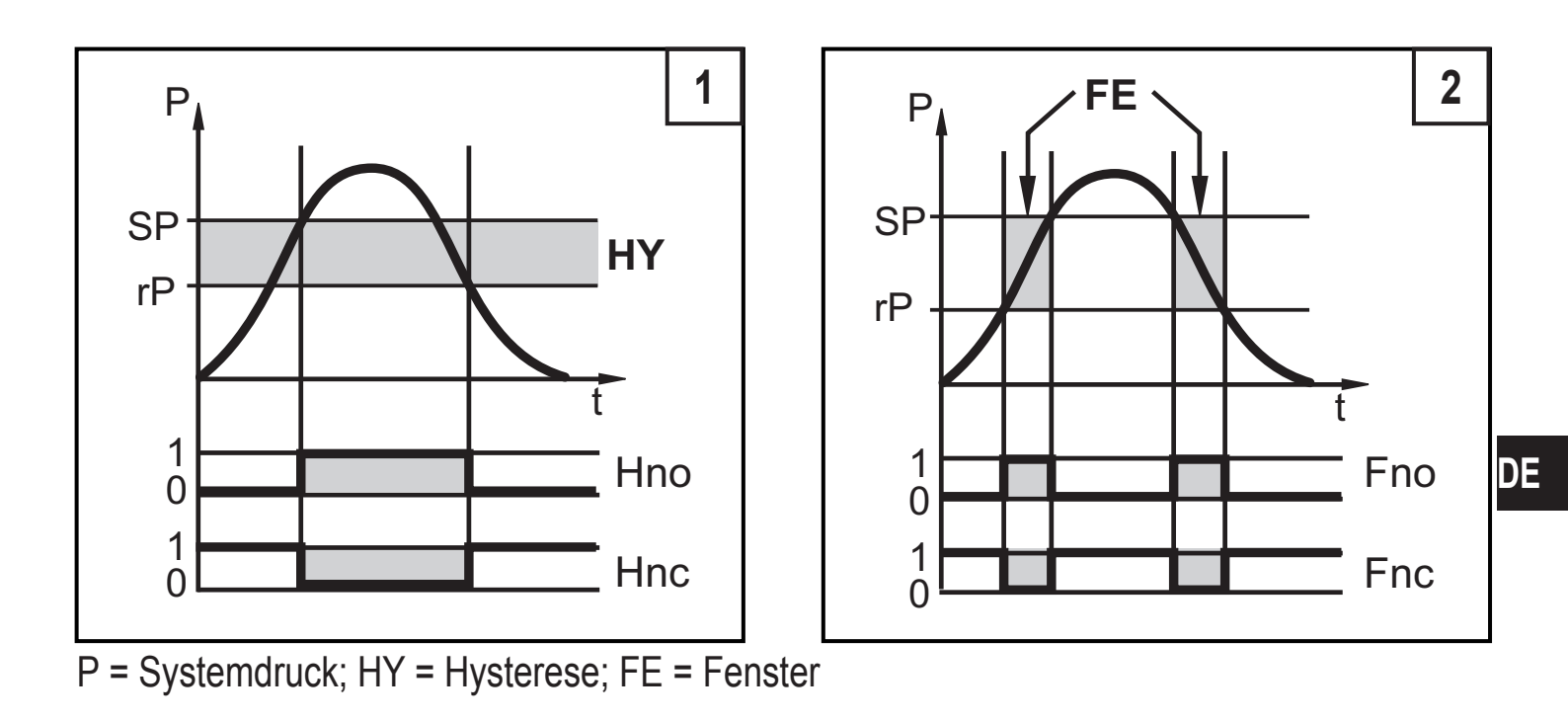

# 4.3 Analogfunktion

Der Analogausgang ist parametrierbar.

 [OU2] legt fest, ob der eingestellte Messbereich abgebildet wird auf 4...20 mA ([OU2] = [I]) oder 20...4 mA ([OU2] = [InEG]).

Die Skalierung kann durch Teachvorgang eingestellt werden oder durch Eingabe eines Werts für die Parameter ASP und AEP.

- Teachen des Analogstartpunkts [tASP] oder Einstellen des Parameters [ASP] legt fest, bei welchem Messwert das Ausgangssignal 4 mA beträgt (20 mA bei [InEG]).
- Teachen des Analogendpunkts [tAEP] oder Einstellen des Parameters [AEP] legt fest, bei welchem Messwert das Ausgangssignal 20 mA beträgt (4 mA bei [InEG]).

Mindestabstand zwischen [ASP] und [AEP] = 25% des Messbereichsendwerts (Turn-Down 1:4); für PI2799: 25% der Messspanne.

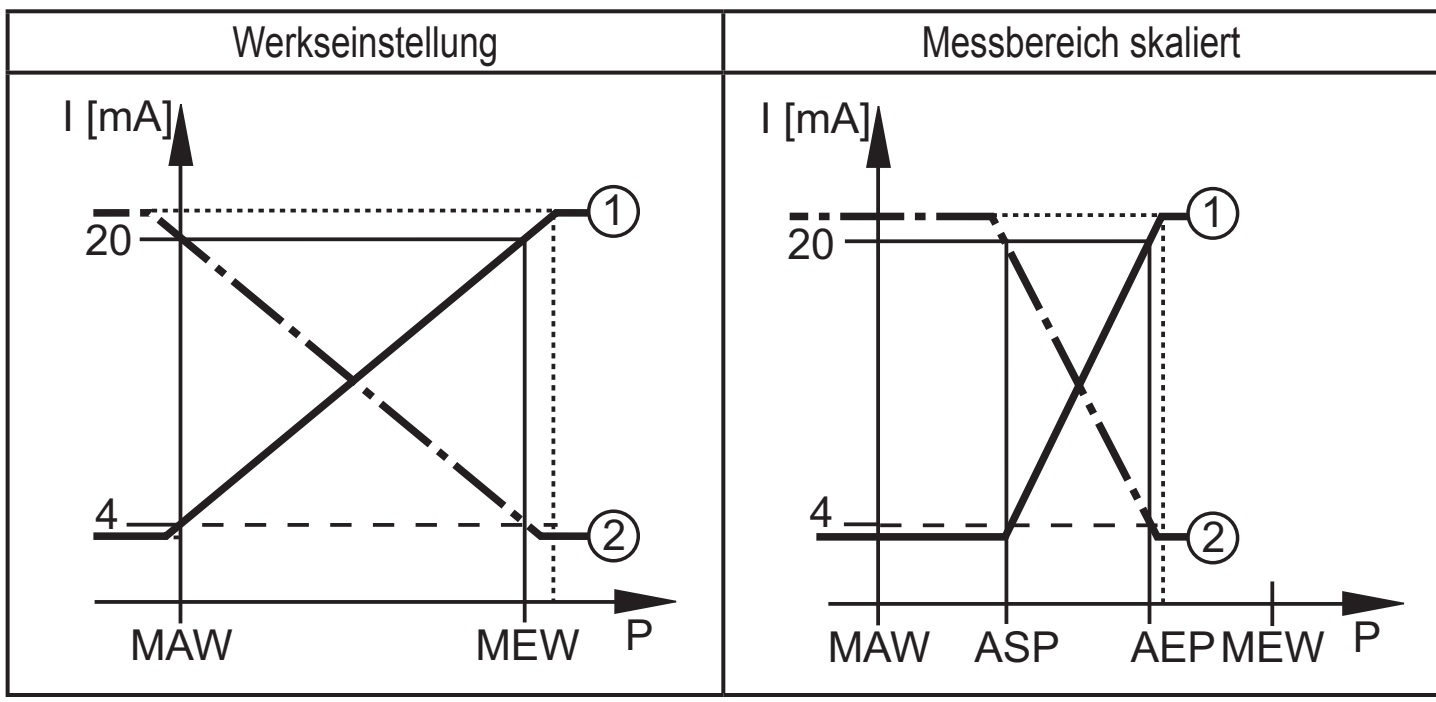

P = Systemdruck, MAW = Messbereichs-Anfangswert, MEW = Messbereichsendwert ①: [OU2] = [I]; ②: [OU2] = [InEG]

Im eingestellten Messbereich liegt das Ausgangssignal zwischen 4 und 20 mA ([OU2] = [I]) oder zwischen 20 und 4 mA ([OU2] = [InEG]). Weiter wird signalisiert:

- Systemdruck oberhalb des Messbereich:
  - Ausgangssignal > 20 mA bei [OU2] = [I].
  - Ausgangssignal 4 bis 3,8 mA bei [OU2] = [InEG].
- Systemdruck unterhalb des Messbereichs:
  - Ausgangssignal 4 bis 3,8 mA bei [OU2] = [I].
  - Ausgangssignal > 20 mA bei [OU2] = [InEG].

# DE

# 4.4 Kundenseitige Kalibrierung

Die kundenseitige Kalibrierung verändert die Messwertkurve gegenüber den realen Messwerten (Verschiebung / Änderung der Steigung;  $\rightarrow$  9.4.6 [CAL]).

- Es können zwei Kalibrationspunkte angelegt werden (CP1, CP2). Die beiden Punkte sind voneinander unabhängig.
- Die beiden Kalibrationspunkte müssen sich innerhalb des skalierten Messbereichs befinden (→ 4.3 Drucküberwachung / Analogfunktion).
- Die Nullpunkt-Kalibrierung [COF] beeinflusst die Kalibration der Messwertkurve. Empfehlung: [COF] auf 0 setzen (→ 9.4.1 [COF]), dann Messwertkurve kalibrieren.

Nach einer Änderung kann die Kalibrierung auf Werkseinstellung zurückgesetzt werden ( $\rightarrow$  9.5.2 [rES]).

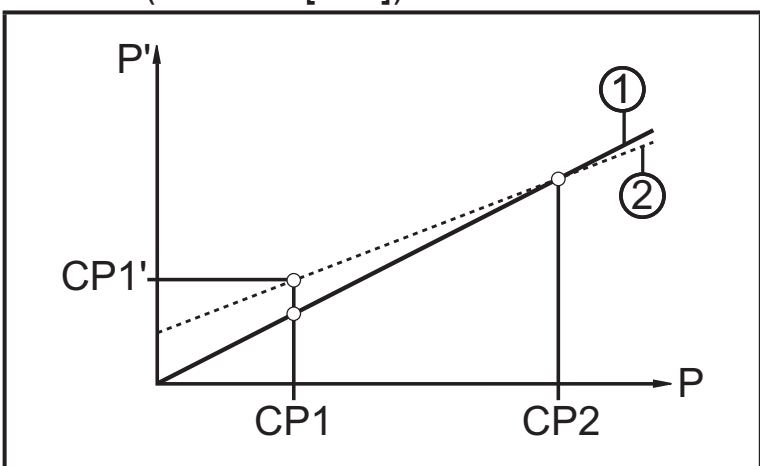

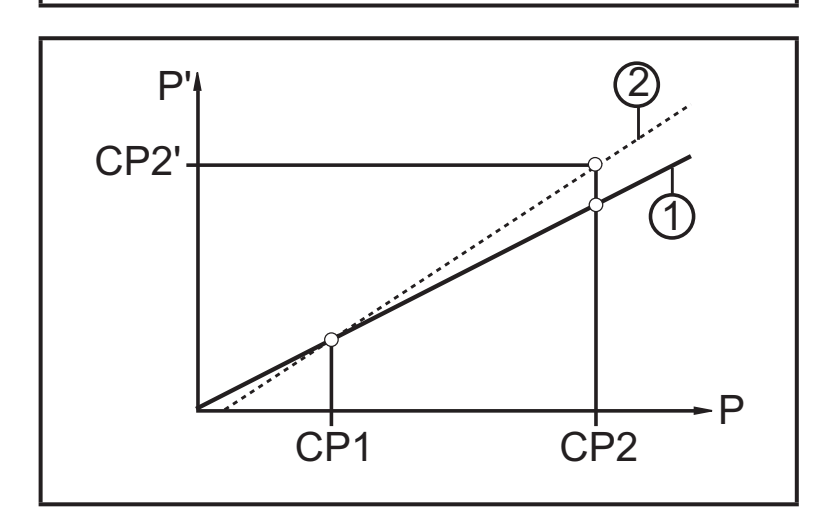

- P = gemessener Druck;
  - P' = modifizierter Messwert
- CP1 = Kalibrierpunkt 1; CP1' = modifizierter Messwert für CP1
- CP2 = Kalibrierpunkt 2;
- 1 = Messwertkurve bei Werkseinstellung
- 2 = Messwertkurve nach Kalibrierung
- P = gemessener Druck;
  - P' = modifizierter Messwert
- CP1 = Kalibrierpunkt 1;
   CP2 = Kalibrierpunkt 2;
   CP2' = modifizierter Messwert f
   ür CP2
- 1 = Messwertkurve bei Werkseinstellung
- 2 = Messwertkurve nach Kalibrierung

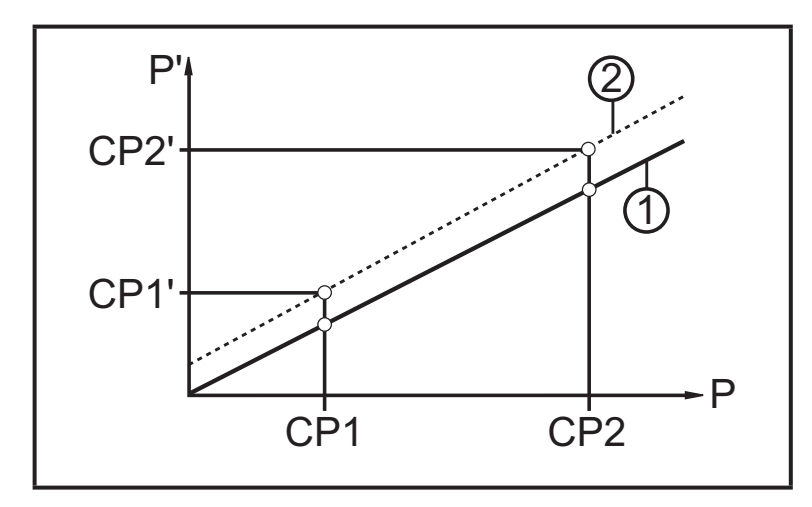

- P = gemessener Druck;
   P' = modifizierter Messwert
- CP1 = Kalibrierpunkt 1; CP1' = modifizierter Messwert für CP1
- CP2 = Kalibrierpunkt 2; CP2' = modifizierter Messwert für CP2
- 1 = Messwertkurve bei Werkseinstellung
- 2 = Messwertkurve nach Kalibrierung

# 5 Montage

Vor Ein- und Ausbau des Geräts: Sicherstellen, dass die Anlage druckfrei ist. Beachten Sie bei der Anzeige des Systemdrucks in % der Spanne: "0" bedeutet nicht, dass die Anlage druckfrei ist!

## Einsatz im Hygienebereich nach 3A

Ausrichtung des Geräts in Rohrleitungen und Behältern

Beachten Sie für die optimierte Reinigungsmöglichkeit des Messelements entsprechend den 3A-Kriterien für Hygienebereich:

Das Gerät darf nicht am tiefsten Punkt der Rohrleitung oder des Behälters (siehe Abb., Position 5) eingebaut werden, damit das Medium aus dem Bereich des Messelement abfließen kann.

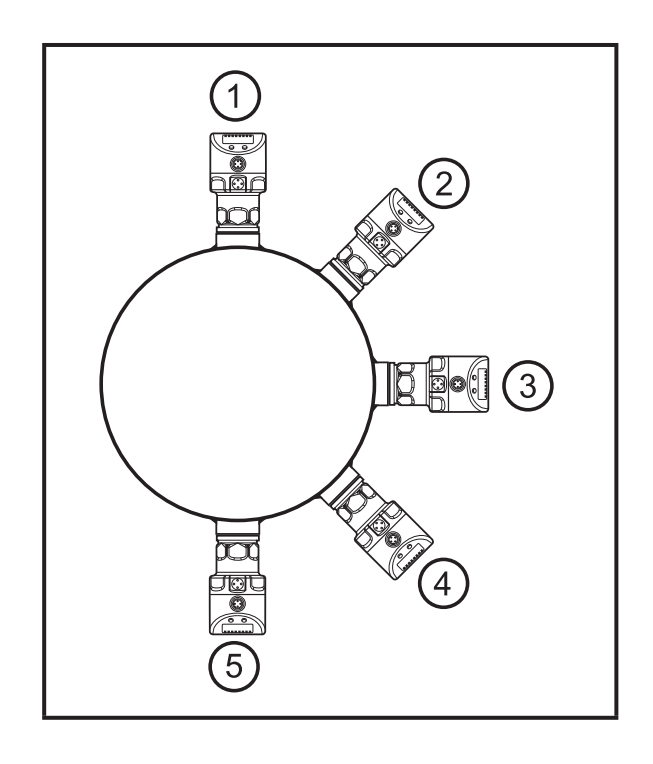

# Einsatz im Hygienebereich nach EHEDG

► Auf EHEDG-konforme Einbindung des Sensors in die Anlage achten.

Das Gerät ist adaptierbar an unterschiedliche Prozessanschlüsse. Es bestehen folgende Möglichkeiten:

| 1 | Montage durch Adapter mit Dichtring (Bestell-Nr. E332xx / E333xx)              |
|---|--------------------------------------------------------------------------------|
|   | Die Adapter werden mit EPDM-O-Ring (Bestell-Nr. E30054) ausgeliefert. Weitere  |
|   | Dichtringe sind als Zubehör erhältlich: FKM-O-Ring (Bestell-Nr. E30123); PEEK- |
|   | Dichtring (Bestell-Nr. E30124).                                                |
|   | Zum Montagevorgang $\rightarrow$ Montageanleitung, die dem Adapter beiliegt.   |

| 2 | Montage durch Adapter mit Metall-auf-Metall-Dichtung                                                                                                    |
|---|----------------------------------------------------------------------------------------------------|
|   | Bestell-Nr. E337xx / E338xx                                                                                                    |
|   | Zum Montagevorgang $\rightarrow$ Montageanleitung, die dem Adapter beiliegt.                                                                                                    |
| 3 | Montage durch Einschweißadapter                                                                                                    |
|   | <ul> <li>Bestell-Nr. E30122</li> <li>Bestell-Nr. E30130; Adapter mit Leckagebohrung</li> <li>Die Adapter werden mit EPDM-O-Ring ausgeliefert (Bestell-Nr. E30054). Weitere</li> <li>Dichtringe sind als Zubehör erhältlich: FKM-O-Ring, Bestell-Nr. E30123.</li> <li>Zum Montagevorgang → Montageanleitung, die dem Adapter beiliegt.</li> </ul>                                                                                         |
| 4 | Montage an G 1-Flansch                                                                                                    |
|   | <ul> <li>Als Prozessdichtung fungiert der Dichtring am Sensor.</li> <li>Die obere Dichtfläche am Prozessanschluss soll plan zur Gewindebohrung verlaufen und eine Oberflächenbeschaffenheit von mindestens Rz 6,3 aufweisen.</li> <li>Gewinde des Sensors mit geeigneter Schmierpaste einfetten.</li> <li>Gerät in den Prozessanschluss einsetzen.</li> <li>Mit einem Schraubenschlüssel festziehen. Anzugsdrehmoment: 35 Nm.</li> </ul> |

# 6 Elektrischer Anschluss

- Das Gerät darf nur von einer Elektrofachkraft installiert werden.
- Befolgen Sie die nationalen und internationalen Vorschriften zur Errichtung elektrotechnischer Anlagen.

Spannungsversorgung nach EN 50178, SELV, PELV.

► Anlage spannungsfrei schalten.

► Gerät folgendermaßen anschließen:

#### 6.1 Anschluss für 2-Leiter-Betrieb

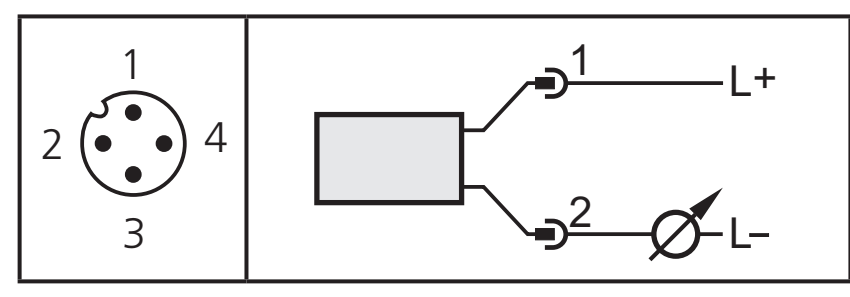

# 6.2 Anschluss für IO-Link-Parametrierung

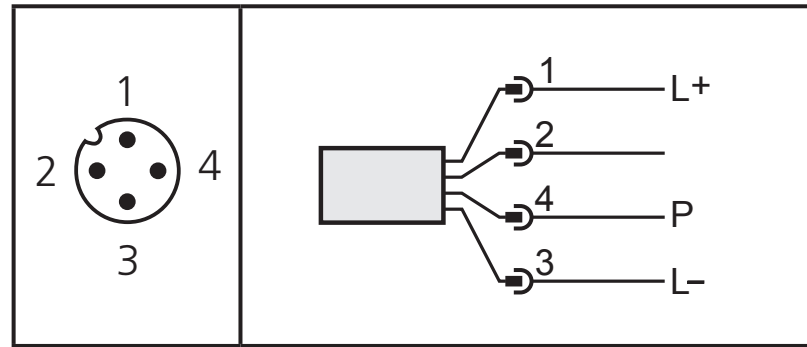

| Pin 1     | Ub+                                               |
|-----------|---------------------------------------------------|
| Pin 2     | Ausgangsfunktion entsprechend der Einstellung OU2 |
| Pin 3     | Ub- für Programmierbetrieb                        |
| Pin 4 (P) | Kommunikation per IO-Link                         |

## 6.3 Anschluss für 3-Leiter-Betrieb

|                  | 2 x p-schaltend                                                                               | 2 x n-schaltend                |  |
|------------------|-----------------------------------------------------------------------------------------------|--------------------------------|--|
| 1                | 2: Out 2<br>4: Out 1                                                                          | 2: Out  2 $4: Out  1$          |  |
| 2 (• • • • • • 4 | 1 x p-schaltend / 1 x analog                                                                  | 1 x n-schaltend / 1 x analog   |  |
| 3                | 2: Out  2 $4: Out  1$ $4: Out  1$                                                             | 2: Out  2 $4: Out  1$          |  |
| Pin 1            | Ub+                                                                                           |                                |  |
| Pin 3            | Ub-                                                                                           |                                |  |
| Pin 4 (OUT1)     | <ul> <li>Binärer Schaltausgang Drucküberwachung</li> <li>Kommunikation per IO-Link</li> </ul> |                                |  |
| Pin 2 (OUT2)     | Binärer Schaltausgang Drucküberw<br>Systemdruck                                               | vachung oder Analogausgang für |  |

# 7 Bedien- und Anzeigeelemente

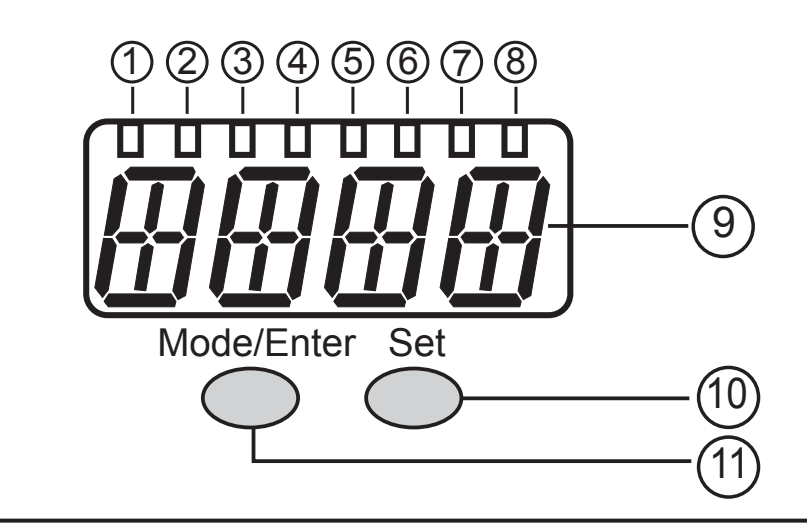

#### 1 bis 8: Indikator-LEDs

- LED 1 bis LED 5 = Systemdruck in der angegebenen Maßeinheit.
- LED 6 = Systemdruck in % der eingestellten Skalierung des Analogausgangs (Bereich ASP bis AEP), wenn [OU2] als Analogausgang konfiguriert ist.
   Systemdruck in % des Messbereichsendwerts, wenn [OU2] als Schaltausgang konfigu-
- riert ist.
- LED 7 = Schaltzustand OUT2 (leuchtet, wenn Ausgang 2 durchgeschaltet ist).
- LED 8 = Schaltzustand OUT1 (leuchtet, wenn Ausgang 1 durchgeschaltet ist).

#### 9: Alphanumerische Anzeige, 4-stellig

- Anzeige des aktuellen Systemdrucks.
- Anzeige der Parameter und Parameterwerte.

#### 10: Taste Set

- Einstellen der Parameterwerte (kontinuierlich durch Dauerdruck; schrittweise durch Einzeldruck).

#### 11: Taste Mode/Enter

- Anwahl der Parameter und Bestätigen der Parameterwerte.

# 8 Menü

# 8.1 Menüstruktur: Hauptmenü

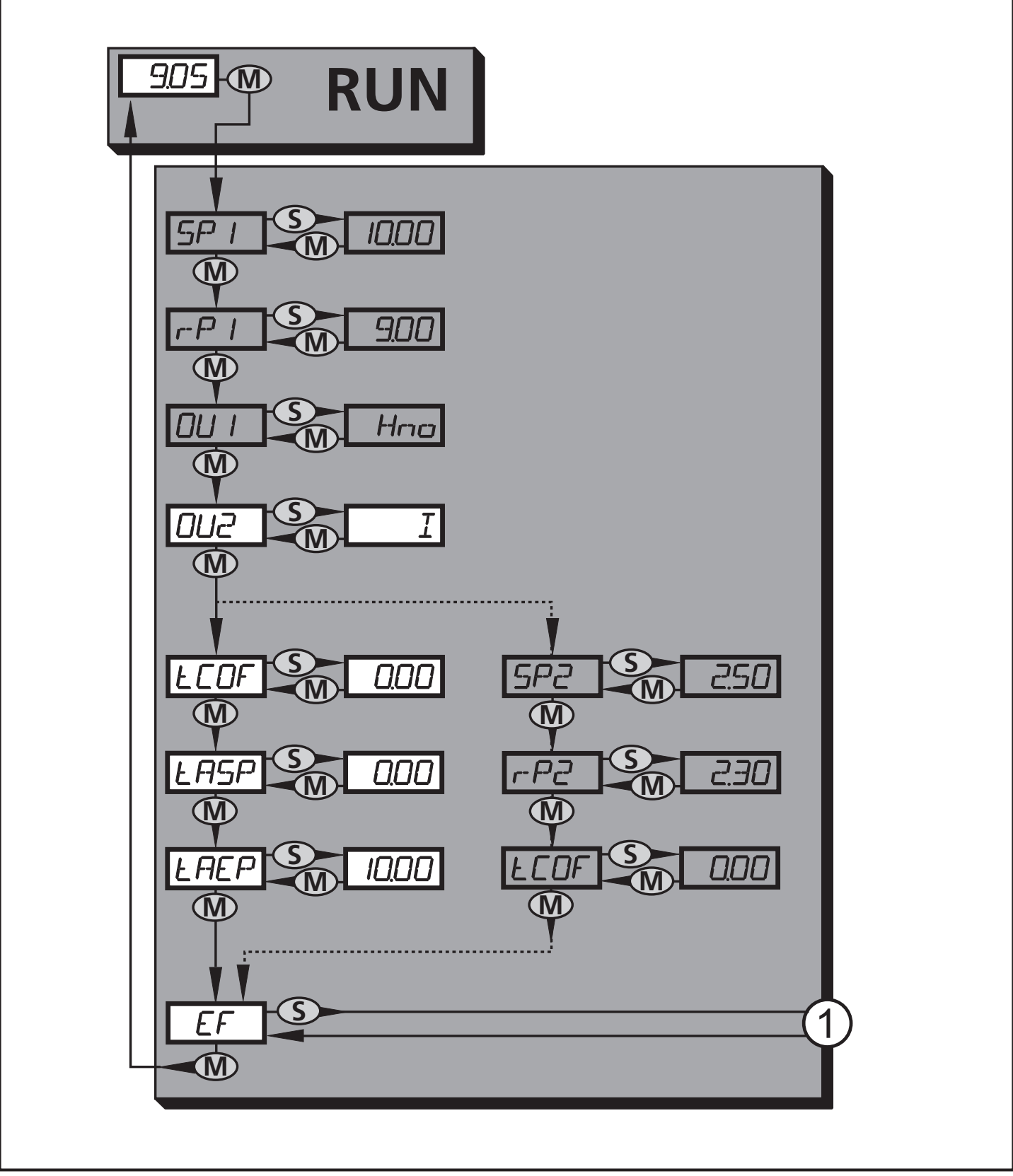

1: Übergang zu Menü-Ebene 2 (Erweiterte Funktionen) Grau unterlegte Menüpunkte (SP1) sind im 2-Leiter-Betrieb nicht aktiv

# 8.2 Erläuterung zum Hauptmenü

| SP1/rP1* | Oberer / unterer Grenzwert für Systemdruck, bei dem OUT1 schaltet.                                                                                                    |    |
|----------|----------------------------------------------------------------------------------------------------|----|
| OU1*     | <ul> <li>Ausgangsfunktion f ür OUT1:</li> <li>Schaltsignal f ür die Druckgrenzwerte: Hysteresefunktion [H] oder Fensterfunktion [F], jeweils Schließer [. no] oder Öffner [. nc].</li> </ul>                                                                                                    |    |
| OU2      | <ul> <li>Ausgangsfunktion für OUT2:</li> <li>Schaltsignal für die Druckgrenzwerte: Hysteresefunktion [H] oder Fensterfunktion [F], jeweils Schließer [. no] oder Öffner [. nc]; (nur im 3-Leiter-Betrieb verfügbar).</li> <li>Analogsignal für den aktuellen Systemdruck: 420 mA [I], 204 mA [InEG].</li> </ul> | DE |
| tCOF     | Nullpunkt-Kalibrierung teachen.                                                                                                    | ĺ  |
| tASP     | Analogstartpunkt für Systemdruck teachen: Messwert festlegen, bei dem 4 mA ausgegeben werden (20 mA bei [OU2] = [InEG]).                                                                                                    |    |
| tAEP     | Analogendpunkt für Systemdruck teachen: Messwert festlegen, bei dem 20 mA ausgegeben werden (4 mA bei [OU2] = [InEG]).                                                                                                    |    |
| SP2/rP2* | Oberer / unterer Grenzwert für Systemdruck, bei dem OUT2 schaltet.                                                                                                    |    |
| EF       | Erweiterte Funktionen / Öffnen der Menü-Ebene 2.                                                                                                    |    |

\* Menüpunkte im 2-Leiter-Betrieb nicht aktiv

#### 8.3 Menüstruktur: Ebene 2 (Erweiterte Funktionen)

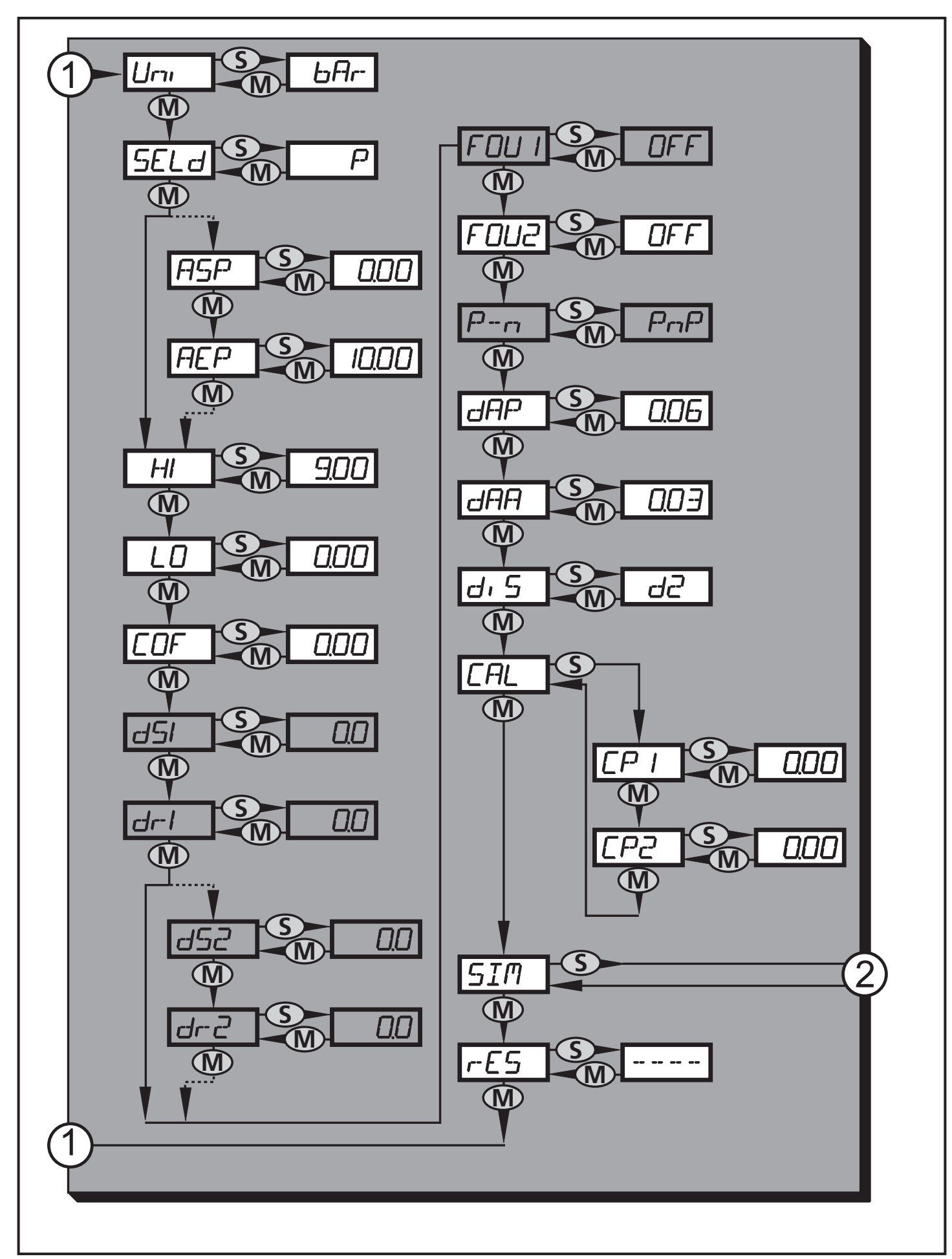

1: Übergang zum Hauptmenü; 2: Übergang zu Menü-Ebene 3 (Simulation) Grau unterlegte Menüpunkte (ASP) sind im 2-Leiter-Betrieb nicht aktiv 16

# 8.4 Erläuterung zu Menü-Ebene 2

| Uni   | Standard-Maßeinheit für Systemdruck.                                                                                                    |    |
|-------|----------------------------------------------------------------------------------------------------|----|
| SELd  | Anzeigemodus:<br>• Druck in der Einheit, die in [Uni] eingestellt ist.<br>• Druck in % der eingestellten Skalierung des Analogausgangs. |    |
| ASP   | Analogstartpunkt für Systemdruck: Messwert, bei dem 4 mA ausgegeben werden (20 mA bei [OU2] = [InEG]).                                  |    |
| AEP   | Analogendpunkt für Systemdruck: Messwert, bei dem 20 mA ausgegeben werden (4 mA bei [OU2] = [InEG]).                                    | DE |
| HI    | Maximalwertspeicher für Systemdruck.                                                                                                    |    |
| LO    | Minimalwertspeicher für Systemdruck.                                                                                                    |    |
| COF   | Nullpunkt-Kalibrierung.                                                                                                    |    |
| dS1*  | Einschaltverzögerung für OUT1.                                                                                                    |    |
| dr1*  | Ausschaltverzögerung für OUT1.                                                                                                    |    |
| dS2*  | Einschaltverzögerung für OUT2; nur aktiv, wenn [OU2] = [Hnc], [Hno], [Fnc] oder [Fno].                                                  |    |
| dr2*  | Ausschaltverzögerung für OUT2; nur aktiv, wenn [OU2] = [Hnc], [Hno], [Fnc] oder [Fno].                                                  |    |
| FOU1* | Verhalten von Ausgang 1 im Falle eines internen Fehlers.                                                                                |    |
| FOU2  | Verhalten von Ausgang 2 im Falle eines internen Fehlers.                                                                                |    |
| P-n*  | Schaltlogik für die Ausgänge: pnp oder npn.                                                                                             |    |
| dAP   | Dämpfung für Schaltausgänge und Anzeige.                                                                                                |    |
| dAA   | Dämpfung für den Analogausgang (OUT2); wirkt auch auf den IO-Link-<br>Prozesswert.                                                      |    |
| diS   | Aktualisierungsrate und Orientierung der Anzeige.                                                                                       |    |
| CAL   | Kalibrierfunktion (Einstellen der Messwertkurve).                                                                                       |    |
| CP1   | Kalibrierpunkt 1                                                                                                    |    |
| CP2   | Kalibrierpunkt 2                                                                                                    |    |
| SIM   | Übergang zu Menü-Ebene 3 (Simulation)                                                                                                   |    |
| rES   | Werkseinstellung wieder herstellen.                                                                                                    |    |

\* Menüpunkte im 2-Leiter-Betrieb nicht aktiv

# 8.5 Menüstruktur: Ebene 3 (Simulation)

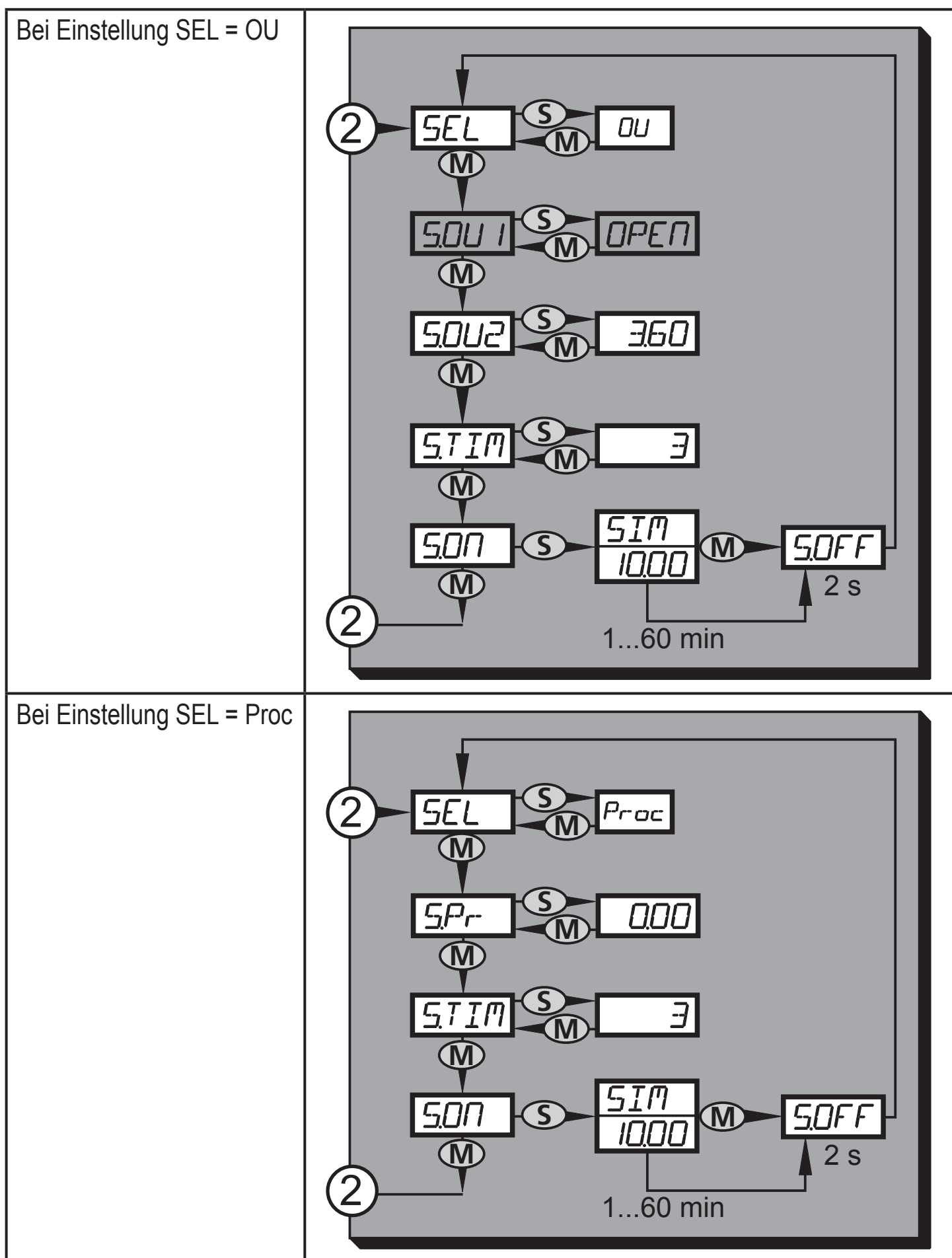

2: Übergang zu Menü-Ebene 2 (Erweiterte Funktionen) Grau unterlegte Menüpunkte (S.OU1) sind im 2-Leiter-Betrieb nicht aktiv

# 8.6 Erläuterung zu Menü-Ebene 3

| Bei Einstellung SEL = OU |                                                                                                    |    |
|--------------------------|----------------------------------------------------------------------------------------------------|----|
| SEL                      | Zustand, der simuliert werden soll:<br>• Ausgangsfunktionen [OU].                                                                                                    |    |
| S.OU1*                   | Simulationswerte für OUT1; nur aktiv im 3-Leiter-Betrieb und wenn [SEL] = [OU].<br>• Ausgang inaktiv [OPEN] oder Ausgang aktiv [CLOS].                                                                                                    |    |
| S.OU2                    | <ul> <li>Simulationswerte für OUT2; nur aktiv, wenn [SEL] = [OU].</li> <li>Im 3-Leiter-Betrieb und wenn OUT2 als Schaltausgang konfiguriert ist:<br/>Ausgang inaktiv [OPEN] oder aktiv [CLOS].</li> <li>Wenn OUT2 als Analogausgang eingestellt ist: Analogsignal zwischen 3,6<br/>und 21,1 mA (je nach eingestelltem Wert → 9.6.2).</li> </ul>     | DE |
| S.TIM                    | Zeitdauer für den Simulationsvorgang in Minuten.                                                                                                    | ]  |
| S.ON                     | <ul> <li>Starten des Simulationsvorgangs.</li> <li>Während des Simulationsvorgangs zeigt das Display [SIM] und die aktuelle</li> <li>Betriebsanzeige (→ 9.6.4) im Wechsel.</li> <li>Bei Abbruch des Simulationsvorgangs (kurz [Mode/Enter] oder [Set] drücken)</li> <li>wird 2 s lang [S.OFF] angezeigt, danach wird [SEL] wieder aktiv.</li> </ul> |    |

\* Menüpunkt im 2-Leiter-Betrieb nicht aktiv

| Bei Einstellu | Bei Einstellung SEL = Proc                                                                                                    |  |  |
|---------------|----------------------------------------------------------------------------------------------------|--|--|
| SEL           | Zustand, der simuliert werden soll:<br>• Prozesswert [Proc].                                                                                                    |  |  |
| S.Pr          | <ul> <li>Simulation eines Prozesswerts; nur aktiv, wenn [SEL] = [Proc].</li> <li>Beliebiger Wert zwischen Messbereichs-Anfangswert und Messbereichs-<br/>endwert.</li> </ul>                                                                                                    |  |  |
| S.TIM         | Zeitdauer für den Simulationsvorgang in Minuten.                                                                                                    |  |  |
| S.ON          | <ul> <li>Starten des Simulationsvorgangs.</li> <li>Während des Simulationsvorgangs zeigt das Display [SIM] und die aktuelle</li> <li>Betriebsanzeige (→ 9.6.4) im Wechsel.</li> <li>Bei Abbruch des Simulationsvorgangs (kurz [Mode/Enter] oder [Set] drücken)</li> <li>wird 2 s lang [S.OFF] angezeigt, danach wird [SEL] wieder aktiv.</li> </ul> |  |  |

# 9 Parametrieren

Während des Parametriervorgangs bleibt das Gerät im Arbeitsbetrieb. Es führt seine Überwachungsfunktionen mit den bestehenden Parametern weiter aus, bis die Parametrierung abgeschlossen ist.

Ausnahmen: Änderungen der Parameter COF ( $\rightarrow$  9.4.1), CP1 und CP2 ( $\rightarrow$  9.4.7) werden sofort wirksam.

# 9.1 Parametriervorgang allgemein

Jede Parametereinstellung benötigt 3 Schritte:

| 1                  | <ul> <li>Parameter wählen</li> <li>[Mode/Enter] drücken, bis gewünschter Parameter angezeigt wird.</li> <li>Ist das Hauptmenü mit einem Zugangscode gesichert, erscheint zunächst</li> <li>[Cod0] blinkend im Display.</li> <li>[Set] drücken und gedrückt halten, bis die gültige Code-Nr. erscheint.</li> <li>Kurz [Mode/Enter] drücken.</li> <li>Auslieferung durch ifm electronic: Ohne Zugangsbeschränkung.</li> </ul> | Mode/Enter Set                                                                      |
|--------------------|----------------------------------------------------------------------------------------------------|-------------------------------------------------------------------------------------|
| 2                  | <ul> <li>Parameterwert einstellen</li> <li>[Set] drücken und gedrückt halten.</li> <li>Aktueller Einstellwert des Parameters<br/>wird 5 s lang blinkend angezeigt.</li> <li>Nach 5 s: Einstellwert wird verändert:<br/>Schrittweise durch Einzeldruck oder<br/>fortlaufend durch Dauerdruck.</li> </ul>                                                                                                    | Mode/Enter Set                                                                      |
|                    | Zahlenwerte werden fortlaufend erhöht. So<br>bis zum maximalen Einstellwert laufen las<br>beim minimalen Einstellwert.                                                                                                    | oll der Wert verringert werden: Anzeige<br>sen. Danach beginnt der Durchlauf wieder |
| 3                  | <ul> <li>Parameterwert bestätigen</li> <li>▶ Kurz [Mode/Enter] drücken</li> <li>&gt; Der Parameter wird wieder an-<br/>gezeigt. Der neue Einstellwert ist<br/>gespeichert.</li> </ul>                                                                                                    | Mode/Enter Set                                                                      |
| Wei<br>► \         | tere Parameter einstellen<br>Nieder beginnen mit Schritt 1.                                                                                                    |                                                                                     |
| Para<br>▶ [<br>> [ | <b>ametrierung beenden</b><br>[Mode/Enter] so oft drücken, bis der aktuelle<br>Das Gerät geht in den Arbeitsbetrieb zurück                                                                                                    | Messwert angezeigt wird oder 15 s warten.                                           |

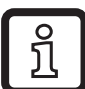

Im 2-Leiter-Betrieb sind diejenigen Menüpunkte nicht aktiv, die sich auf Schaltfunktionen beziehen (→ 8 Menüstruktur); zudem sind bei einigen Menüpunkten diejenigen Parameterwerte nicht wählbar, die sich auf Schaltfunktionen beziehen.

- Wird [SLoc] angezeigt bei dem Versuch, einen Parameterwert zu ändern, ist der Sensor per Software verriegelt. Diese Verriegelung kann nur mit einer Parametriersoftware aufgehoben werden.
- Bei Parametrierung mit Benutzeroberfläche des Programms ifm Container werden die Werte in vorgegebenen Feldern eingestellt.
- Für IO-Link-Parametrierung → gerätespezifische Parametrierlisten unter: www. ifm.com
- Wechsel von Menü-Ebene 1 zu Menü-Ebene 2:

| <ul> <li>[Mode/Enter] drücken, bis [EF] ange-<br/>zeigt wird.</li> </ul>                                                                                                    | Mode/Enter Set |
|----------------------------------------------------------------------------------------------------|----------------|
| <ul> <li>Kurz [Set] drücken</li> <li>Der erste Parameter des Untermenüs<br/>wird angezeigt (hier: [Uni]).</li> <li>Ist Menü-Ebene 2 mit einem Zugangs-<br/>code gesichert, erscheint zunächst<br/>"Cod1" blinkend im Display.</li> <li>[Set] drücken und gedrückt halten, bis<br/>die gültige Code-Nr. erscheint.</li> <li>Kurz [Mode/Enter] drücken.</li> <li>Auslieferung durch ifm electronic: Ohne<br/>Zugangsbeschränkung.</li> </ul> | Mode/Enter Set |

- Verriegeln / entriegeln Das Gerät lässt sich elektronisch verriegeln, so dass unbeabsichtigte Fehleingaben verhindert werden.
  - Sicherstellen, dass das Gerät im normalen Arbeitsbetrieb ist.
  - [Mode/Enter] + [Set] 10 s lang drücken.
  - > [Loc] wird angezeigt.

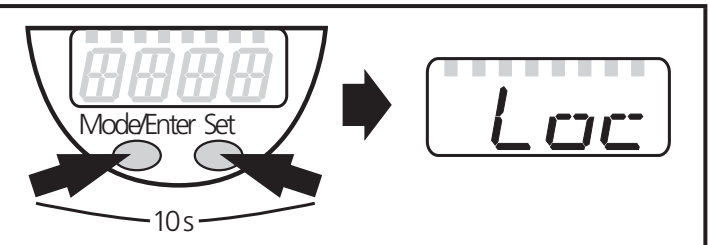

Während des Betriebs: [Loc] wird kurzzeitig angezeigt, wenn versucht wird, Parameterwerte zu ändern. Zum Entriegeln:

- [Mode/Enter] + [Set] 10 s lang drücken.
- > [uLoc] wird angezeigt.

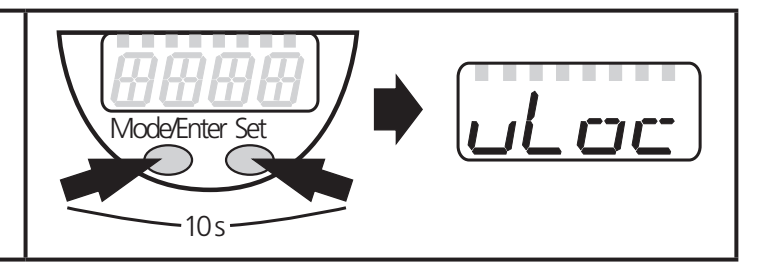

Auslieferungszustand: Nicht verriegelt.

#### • Timeout:

Wird während der Einstellung eines Parameters 15 s lang keine Taste gedrückt, geht das Gerät mit unverändertem Wert in den Arbeitsbetrieb zurück.

# 9.2 Anzeige konfigurieren (optional)

| <ul> <li>[Uni] wählen und Maßeinheit festlegen:         <ul> <li>[bAr], [mbAr].</li> <li>[MPA], [kPA].</li> <li>[PSI] (nur Pl2793, Pl2794, Pl2795, Pl2796, Pl2797, Pl2799).</li> <li>[InHO] (nur Pl2789, Pl2796, Pl2797, Pl2798, Pl2799).</li> <li>[mWS] (nur Pl2796, Pl2797, Pl2799).</li> <li>[mmWS] (nur Pl2789 und Pl2798).</li> </ul> </li> </ul>                                                                                                    | וריו |
|----------------------------------------------------------------------------------------------------|------|
| <ul> <li>[SELd] wählen und Art der Anzeige festlegen:         <ul> <li>[P]: Systemdruck in der Einheit, die in Uni eingestellt ist.</li> <li>[P%]: Systemdruck in % der eingestellten Skalierung des Analogausgangs; dabei gilt: 0% = ASP-Wert / 100% = AEP-Wert.</li> <li>Ist OU2 als Schaltausgang konfiguriert, sind [ASP] und [AEP] nicht aktiv. In diesem Fall gilt: 0% = Messbereichsanfang / 100% = Messbereichsende.</li> </ul> </li> <li>Beachten Sie bei [SELd] = [P%]: "0" bedeutet nicht, dass die Anlage druckfrei ist!</li> </ul>                                                                                                    | SELd |
| <ul> <li>[diS] wählen und Aktualisierungsrate und Orientierung der Anzeige festlegen:         <ul> <li>[d1]: Messwertaktualisierung alle 50 ms.</li> <li>[d2]: Messwertaktualisierung alle 200 ms.</li> <li>[d3]: Messwertaktualisierung alle 600 ms.</li> <li>[rd1], [rd2], [rd3]: Anzeige wie d1, d2, d3; um 180° gedreht.</li> <li>[OFF] = Die Messwertanzeige ist im Run-Modus ausgeschaltet.<br/>Bei Druck auf eine der Tasten wird 15 s lang der aktuelle Messwert angezeigt. Nochmaliges Drücken auf [Mode/Enter] öffnet den Display-Modus. Die LEDs bleiben auch bei ausgeschalteter Anzeige aktiv.<br/>Fehlermeldungen werden auch bei ausgeschaltetem Display angezeigt.</li> </ul> </li> </ul> | d, 5 |

# 9.3 Ausgangssignale festlegen

# 9.3.1 Ausgangsfunktionen festlegen

| <ul> <li>[OU1] wählen und Schaltfunktion einstellen:</li> <li>- [Hno] = Hysteresefunktion/Schließer,</li> <li>- [Hnc] = Hysteresefunktion/Öffner,</li> <li>- [Fno] = Fensterfunktion/Schließer,</li> <li>- [Fnc] = Fensterfunktion/Öffner.</li> </ul>                                                                                                    | 001 |
|----------------------------------------------------------------------------------------------------|-----|
| <ul> <li>[OU2] wählen und Funktion einstellen:</li> <li>[Hno] = Hysteresefunktion/Schließer,</li> <li>[Hnc] = Hysteresefunktion/Öffner,</li> <li>[Fno] = Fensterfunktion/Schließer,</li> <li>[Fnc] = Fensterfunktion/Öffner.</li> <li>[I] = druckproportionales Stromsignal 420 mA,</li> <li>[InEG] = druckproportionales Stromsignal 204 mA.</li> </ul> | 500 |

# 9.3.2 Schaltgrenzen festlegen

| <ul> <li>[SP1] / [SP2] wählen und Wert einstellen, bei dem der Ausgang schaltet.</li> </ul>                                                                                                    | SP I<br>SP2 |
|----------------------------------------------------------------------------------------------------|-------------|
| <ul> <li>[rP1] / [rP2] wählen und Wert einstellen, bei dem der Ausgang zurück-<br/>schaltet.</li> <li>rPx ist stets kleiner als SPx. Es können nur Werte eingegeben werden, die<br/>unter dem Wert für SPx liegen.</li> </ul> | P- <br>P2   |

# 9.3.3 Analogwert für OUT2 skalieren

|   | Gewünschten Minimaldruck in der Anlage einstellen.               |  |
|---|------------------------------------------------------------------|--|
|   | [Mode/Enter] drücken, bis [tASP] erscheint.                      |  |
|   | [Set] drücken und gedrückt halten.                               |  |
| > | Aktueller Einstellwert wird blinkend angezeigt.                  |  |
|   | [Set] loslassen, wenn die Anzeige nicht mehr blinkt.             |  |
| > | Neuer Einstellwert wird angezeigt.                               |  |
|   | Kurz [Mode/Enter] drücken.                                       |  |
| > | Der aktuelle Systemdruck wird als Startwert für das Analogsignal |  |
|   | festgelegt.                                                      |  |

| <ul> <li>Gewünschten Maximaldruck in der Anlage einstellen.</li> <li>[Mode/Enter] drücken, bis [tAEP] erscheint.</li> <li>[Set] drücken und gedrückt halten.</li> <li>Aktueller Einstellwert wird blinkend angezeigt.</li> <li>[Set] loslassen, wenn die Anzeige nicht mehr blinkt.</li> <li>Neuer Einstellwert wird angezeigt.</li> <li>Kurz [Mode/Enter] drücken.</li> <li>Der aktuelle Systemdruck wird als Endwert für das Analogsignal fest-<br/>gelegt.</li> </ul> | LAEP       |  |
|----------------------------------------------------------------------------------------------------|------------|--|
| ASP / AEP kann nur innerhalb festgelegter Grenzen geteacht werden (→ 12.1 Einstell-<br>bereiche). Wird bei ungültigem Druckwert geteacht, wird [UL] oder [OL] angezeigt. Nach<br>Bestätigung durch [Mode/Enter] wird [Err] blinkend angezeigt, der ASP-Wert / AEP-Wert<br>wird nicht geändert.                                                                                                    |            |  |
| <ul> <li>Alternativ:</li> <li>[ASP] wählen und Messwert einstellen, bei dem 4 mA ausgegeben werden (20 mA bei [OU2] = [InEG]).</li> <li>[AEP] wählen und Messwert einstellen, bei dem 20 mA ausgegeben werden (4 mA bei [OU2] = [InEG]).</li> <li>Mindestabstand zwischen ASP und AEP = 25% des Messbereichsendwerts (Turn-Down 1:4).</li> </ul>                                                                                                    | ASP<br>AEP |  |

# 9.4 Benutzereinstellungen (optional)

# 9.4.1 Nullpunkt-Kalibrierung durchführen

| [COF] wählen und Wert zwischen -5% und 5% des Messbereichs-<br>endwerts einstellen. Der interne Messwert "0" wird um diesen Betrag<br>verschoben.                                                                                                    | COF  |
|----------------------------------------------------------------------------------------------------|------|
| <ul> <li>Alternativ: Automatische Anpassung des Offsets im Bereich 0 bar ± 5%.</li> <li>Sicherstellen, dass die Anlage druckfrei ist.</li> <li>[Mode/Enter] drücken, bis [tCOF] erscheint.</li> <li>[Set] drücken und gedrückt halten.</li> <li>Der aktuelle Offsetwert (in %) wird kurzzeitig blinkend angezeigt.</li> <li>Der aktuelle Systemdruck wird angezeigt.</li> <li>[Set] loslassen.</li> <li>Kurz [Mode/Enter] drücken (= Bestätigung des neuen Offsetwerts).</li> </ul> | ŁCOF |

# 9.4.2 Fehlerverhalten der Ausgänge einstellen

[FOU1] wählen und Wert festlegen:

 [On] = Ausgang 1 schaltet im Fehlerfall EIN.
 [OFF] = Ausgang 1 schaltet im Fehlerfall AUS.
 [OU] = Ausgang 1 schaltet unabhängig vom Fehlerfall wie mit den Parametern SP1, rP1 und OU1 festgelegt.

 [FOU2] wählen und Wert festlegen:

 [On] = Ausgang 2 schaltet im Fehlerfall EIN, das Analogsignal geht auf den oberen Anschlagwert.
 [OFF] = Ausgang 2 schaltet im Fehlerfall AUS, das Analogsignal geht auf den unteren Anschlagwert.
 [OU] = Ausgang 2 schaltet unabhängig vom Fehlerfall wie mit den Parametern SP2, rP2, OU2 festgelegt. Das Analogsignal entspricht dem Messwert.

Fehleranzeigen  $\rightarrow$  10.3

#### 9.4.3 Verzögerungszeit für die Schaltausgänge festlegen

| [dS1] / [dS2] = Einschaltverzögerung für OUT1 / OUT2.                                      | d5  |
|--------------------------------------------------------------------------------------------|-----|
| <ul> <li>▶ [dS1], [dS2], [dr1] oder [dr2] wählen und Wert zwischen 0,1 und 50 s</li> </ul> |     |
| einstellen (bei 0,0 ist die Verzögerungszeit nicht aktiv).                                 | d52 |
|                                                                                            | dre |

| 9.4.4 Schaltlogik fü | ir die Schaltausgä | nge festlegen |
|----------------------|--------------------|---------------|
|----------------------|--------------------|---------------|

#### 9.4.5 Dämpfung für das Schaltsignal festlegen

[dAP] wählen und Wert zwischen 0,00 ... 30,00 s einstellen; (bei 0,00 ist [dAP] nicht aktiv).
 dAP-Wert = Ansprechzeit zwischen Druckänderung und Änderung des Schaltzustands in Sekunden.
 [dAP] beeinflusst die Schaltfrequenz: f<sub>max</sub> = 1 ÷ 2dAP.
 [dAP] wirkt auch auf die Anzeige.

## 9.4.6 Dämpfung für das Analogsignal festlegen

| ▶ [dAA] wählen und Wert zwischen 0,01 99,99 s einstellen; (bei 0,00 ist | r-IAA |
|-------------------------------------------------------------------------|-------|
| [dAA] nicht aktiv).                                                     |       |
| dAA-Wert = Ansprechzeit zwischen Druckänderung und Änderung des         |       |
| Analogsignals in Sekunden.                                              |       |
|                                                                         |       |

25

## 9.4.7 Messwertkurve kalibrieren

| <ul> <li>Definierten Referenzdruck zwischen ASP und AEP in der Anlage einstellen.</li> <li>[CAL] wählen.</li> <li>Kurz [Set] drücken.</li> <li>[CP1] wird angezeigt.</li> <li>[Set] 5 s lang drücken.</li> <li>Der vom Gerät gemessene Druck wird angezeigt.</li> <li>[Set] drücken, bis der eingestellte Referenzdruck angezeigt wird (gemessener Druck = Referenzdruck) oder an OUT2 das entsprechende Analogsignal ausgegeben wird.</li></ul>                                                                                                    | CAL        |
|----------------------------------------------------------------------------------------------------|------------|
| Maximaler Korrekturwert = ± 2 % des Messbereichsendwerts. <li>Kurz [Mode/Enter] drücken.</li> <li>[CP1] wird angezeigt.</li> <li>Kurz [Mode/Enter] drücken.</li> <li>[CP2] wird angezeigt.</li> <li>Weiter mit a) oder b)</li>                                                                                                    | CPI        |
| <ul> <li>a) Kalibriervorgang beenden:</li> <li>Kurz [Mode/Enter] drücken.</li> <li>[CAL] wird angezeigt.</li> <li>b) Einen 2. Punkt auf der Messwertkurve ändern</li> <li>Einen zweiten definierten Referenzdruck in der Anlage einstellen.<br/>Mindestabstand zwischen den Kalibrierpunkten CP1 und CP2 = 5% des<br/>Messbereichsendwerts.</li> <li>[Set] 5 s lang drücken.</li> <li>Der vom Gerät gemessene Druck wird angezeigt.</li> <li>[Set] drücken, bis der eingestellte Referenzdruck angezeigt wird (ge-<br/>messener Druck = Referenzdruck) oder an OUT2 das entsprechende<br/>Analogsignal ausgegeben wird.<br/>Maximaler Korrekturwert = ± 2 % des Messbereichsendwerts.</li> <li>Kurz [Mode/Enter] drücken.</li> <li>[CP2] wird angezeigt.</li> <li>Kurz [Mode/Enter] drücken.</li> <li>[CAL] wird angezeigt, der Vorgang ist abgeschlossen.</li> </ul> | <i>[P2</i> |

# 9.5 Service-Funktionen

# 9.5.1 Ablesen der Min-/Maxwerte für Systemdruck

| <ul> <li>[HI] oder [LO] wählen und kurz [Set] drücken.</li> <li>[HI] = Maximalwert, [LO] = Minimalwert.</li> <li>Speicher löschen:</li> <li>[HI] oder [LO] wählen.</li> <li>[Set] drücken und gedrückt halten, bis [] angezeigt wird.</li> <li>Kurz [Mode/Enter] drücken.</li> </ul> | HI<br>LO |
|----------------------------------------------------------------------------------------------------|----------|
|----------------------------------------------------------------------------------------------------|----------|

# 9.5.2 Alle Parameter auf Werkseinstellung zurücksetzen

| ▶ [rES] wählen.                                                          |  |
|--------------------------------------------------------------------------|--|
| [Set] drücken und gedrückt halten, bis [] angezeigt wird.                |  |
| <ul> <li>Kurz [Mode/Enter] drücken.</li> </ul>                           |  |
| Es ist sinnvoll, vor Ausführen der Funktion die eigenen Einstellungen zu |  |
| notieren ( $\rightarrow$ 13 Werkseinstellung).                           |  |
|                                                                          |  |

## 9.6 Simulationsfunktion

# 9.6.1 Menü-Ebene 3 (Simulation) öffnen DE ▶ [EF] wählen und kurz [Set] drücken (= Menü-Ebene 2 öffnen). EF ▶ [SIM] wählen und kurz [Set] drücken (= Menü-Ebene 3 öffnen). EF > [SEL] wird angezeigt. DE

## 9.6.2 Simulationswert festlegen

#### Ausgangszustände Wenn [SEL] aktiv ist: ▶ [Set] drücken und gedrückt halten, bis [OU] angezeigt wird. Kurz [Mode/Enter] drücken. > [S.OU1] wird angezeigt (im 2-Leiter-Betrieb wird [S.OU2] angezeigt). ▶ Mit [Set] gewünschten Wert einstellen: - [OPEN] = Ausgang 1 nicht aktiv / offen. - [CLOS] = Ausgang 1 aktiv / geschlossen. Kurz [Mode/Enter] drücken. > [S.OU2] wird angezeigt. ▶ Mit [Set] gewünschten Wert einstellen: • Wenn [OU2] = [Hnc], [Hno], [Fnc] oder [Fno] (nicht im 2-Leiter-Betrieb): - [OPEN] = Ausgang 2 nicht aktiv / offen. - [CLOS] = Ausgang 2 aktiv / geschlossen. • Wenn [OU2] = [I] oder [InEG]: - 3.60...21.10 mA in Schritten von 0.01 mA. ► Kurz [Mode/Enter] drücken. **Prozesswert** Wenn [SEL] aktiv ist: ▶ [Set] drücken und gedrückt halten, bis [Proc] angezeigt wird. Kurz [Mode/Enter] drücken. > [S.Pr] wird angezeigt. ▶ Mit [Set] gewünschten Druckwert einstellen. ► Kurz [Mode/Enter] drücken.

#### 9.6.3 Zeitdauer für die Simulation einstellen

► [S.TIM] wählen und Wert zwischen 1...60 Minuten einstellen.

## 9.6.4 Simulation starten

| <ul> <li>[S.ON] wählen.</li> <li>[Set] drücken und gedrückt halten, bis das Display [SIM] und die aktuelle<br/>Betriebsanzeige im Wechsel anzeigt.<br/>Aktuelle Betriebsanzeige:         <ul> <li>Aktueller Systemdruck, wenn [SEL] = [OU].</li> <li>In [S.Pr] eingestellter simulierter Messwert, wenn [SEL] = [Proc].</li> </ul> </li> <li>Nach Ablauf der Simulationszeit wird 2 s lang [S.OFF] angezeigt, danach<br/>[SEL].</li> </ul> | 5.00 |
|----------------------------------------------------------------------------------------------------|------|
| <ul> <li>Simulation abbrechen:</li> <li>▶ Kurz [Mode/Enter] oder [Set] drücken.</li> <li>&gt; [S.OFF] wird 2 s lang angezeigt, danach [SEL].</li> </ul>                                                                                                    |      |

# 10 Betrieb

Nach Einschalten der Versorgungsspannung befindet sich das Gerät im Run-Modus (= normaler Arbeitsbetrieb). Es führt seine Mess- und Auswertefunktionen aus und gibt Ausgangssignale entsprechend den eingestellten Parametern.

Betriebsanzeigen  $\rightarrow$  Kapitel 7 Bedien- und Anzeigeelemente.

# 10.1 Einstellung der Parameter ablesen

- ▶ [Mode/Enter] drücken, bis gewünschter Parameter angezeigt wird.
- ► Kurz [Set] drücken.
- > Das Gerät zeigt für ca. 15 s den zugehörigen Parameterwert. Nach 15 s zeigt es wieder den Parameter, danach geht es zurück in den Run-Modus.

# 10.2 Wechsel der Anzeige im Run-Modus

- ▶ Im Run-Modus kurz [Set] drücken.
- > Das Gerät zeigt für ca. 15 s den aktuellen Messwert in der gewählten Anzeigeart:
  - Systemdruck in der Einheit, die in Uni eingestellt ist,
  - Systemdruck in % der eingestellten Skalierung des Analogausgangs, wenn [OU2] als Analogausgang konfiguriert ist.
  - Systemdruck in % des Messbereichsendwerts, wenn [OU2] als Schaltausgang konfiguriert ist.

# 10.3 Selbstdiagnose / Fehleranzeigen

Das Gerät verfügt über umfangreiche Möglichkeiten zur Selbstdiagnose.

- Es überwacht sich selbsttätig während des Betriebs.
- Es zeigt Warnungen und Fehlerzustände per IO-Link und per Display an (auch bei ausgeschaltetem Display).

• Wird ein Fehler diagnostiziert, werden die Ausgänge entsprechend der Einstellung der Parameter FOU1 und FOU2 (→ 9.4.2) gesetzt.

| Anzeige | IO-Link-Event-<br>Nummer | IO-Link PDValid | IO-Link Device-<br>Status Idx 36 | Fehlerart                                                                                                    | Abhilfe                                                                                                    |
|---------|--------------------------|-----------------|----------------------------------|----------------------------------------------------------------------------------------------------|----------------------------------------------------------------------------------------------------|
| -/-*    | 0x5111                   | no              | 2**                              | Versorgungs-<br>spannung zu<br>niedrig.                                                                                 | <ul> <li>Höhe der Versorgungsspannung<br/>prüfen / korrigieren.</li> <li>Im 2-Leiter-Betrieb: Höhe der<br/>angeschlossenen Bürde prüfen /<br/>korrigieren.</li> </ul>                                    |
| SC1     | 0x8CB3                   | yes             | 2**                              | Überstrom<br>Schaltausgang<br>1.                                                                                        | <ul> <li>Schaltausgang 1 auf Kurzschluss<br/>oder Überstrom prüfen; Fehler<br/>beseitigen.</li> </ul>                                                                                                    |
| SC2     | 0x8CB4                   | yes             | 2**                              | Überstrom<br>Schaltausgang<br>2.                                                                                        | <ul> <li>Schaltausgang 2 auf Kurzschluss<br/>oder Überstrom prüfen; Fehler<br/>beseitigen.</li> </ul>                                                                                                    |
| Para    | 0x1810/<br>0x1Fxx        | no              | 2**                              | Parametrier-<br>fehler über<br>IO-Link; Ein-<br>stellung eines<br>Parameters<br>außerhalb<br>des erlaubten<br>Bereichs. | <ul> <li>Parameter per IO-Link-Event-Nummer 0x1Fxx bestimmen.</li> <li>Parameter per IO-Link oder Einstelltasten ändern.</li> <li>Alle Parameter auf Werkseinstellung zurücksetzen (→ 9.5.2).</li> </ul> |
| OL      | 0x8C10                   | yes             | 2**                              | Prozesswert zu hoch.                                                                                                    | <ul> <li>Systemdruck pr</li></ul>                                                                                                    |
| UL      | 0x8C30                   | yes             | 2**                              | Prozesswert zu niedrig.                                                                                                 | <ul> <li>Systemdruck pr</li></ul>                                                                                                    |
| E100    | 0x5000                   | no              | 4**                              | Interner<br>Sensorfehler<br>detektiert.                                                                                 | <ul> <li>Gerät austauschen.</li> </ul>                                                                                                    |
| W531    | 0x8CA1                   | yes             | 2**                              | Analogausgang<br>am oberen<br>Anschlagwert<br>(20,5 mA).                                                                | AEP-Wert höher setzen wenn mög-<br>lich (bei [OU2] = [InEG] ASP-Wert)<br>oder Systemdruck verringern.                                                                                                    |

\* Bei Unterspannung (Fehler Nr. W403) zeigt das Display nichts an.

\*\* 2 = Out of Spec; 4 = Failure

)E

| Anzeige | IO-Link-Event-<br>Nummer | IO-Link PDValid | IO-Link Device-<br>Status Idx 36 | Fehlerart                                                               | Abhilfe                                                                                                    |
|---------|--------------------------|-----------------|----------------------------------|-------------------------------------------------------------------------|----------------------------------------------------------------------------------------------------|
| W530    | 0x8CA0                   | yes             | 2**                              | Analogausgang<br>am unteren<br>Anschlagwert<br>(3,8 mA).                | ASP-Wert tiefer setzen wenn mög-<br>lich (bei [OU2] = [InEG] AEP-Wert)<br>oder Systemdruck erhöhen.                           |
| W532    | 0x8CA5                   | yes             | 2**                              | Bürde am<br>Analogausgang<br>zu hoch.***                                | <ul> <li>Bürde an Ausgang 2 reduzie-<br/>ren oder Versorgungsspannung<br/>erhöhen.</li> </ul>                                 |
| W203    | 0x1822                   | yes             | 2**                              | Fehler bei der<br>Temperatur-<br>kompensation<br>der Druckmes-<br>sung. | Gerät arbeitet mit einem größeren<br>Temperaturkoeffizienten (d. h. mit<br>verminderter Genauigkeit).<br>► Gerät austauschen. |
| W703    | 0x8CC2                   | yes             | 2**                              | Mediumtempe-<br>ratur zu hoch<br>(> 150 °C).                            | Mediumtemperatur reduzieren.                                                                                                  |
| W704    | 0x8CC3                   | yes             | 2**                              | Mediumtempe-<br>ratur zu niedrig<br>(< -30 °C).                         | Mediumtemperatur erhöhen.                                                                                                    |
| W161    | 0x4210                   | yes             | 2**                              | Gerätetempe-<br>ratur zu hoch<br>(> 90 °C).                             | <ul><li>Gerät außerhalb der Spezifikation.</li><li>▶ Gerät nicht isoliert einbauen.</li></ul>                                 |
| W162    | 0x4220                   | yes             | 2**                              | Gerätetempe-<br>ratur zu niedrig<br>(< -30 °C).                         | <ul><li>Gerät außerhalb der Spezifikation.</li><li>▶ Gerät isoliert einbauen.</li></ul>                                       |

\* Bei Unterspannung (Fehler Nr. W403) zeigt das Display nichts an.

\*\* 2 = Out of Spec; 4 = Failure

\*\*\* DieseMeldung erscheint nur im 3-Leiter-Betrieb. Im 2-Leiter-Betrieb wird Unterspannung erkannt und angezeigt. Wird OU2 für die Applikation nicht genutzt, kann die Meldung unterdrückt werden, indem OU2 auf eine Schaltfunktion festgelegt wird ( $\rightarrow$  9.3.1).

# 11 Maßzeichnung

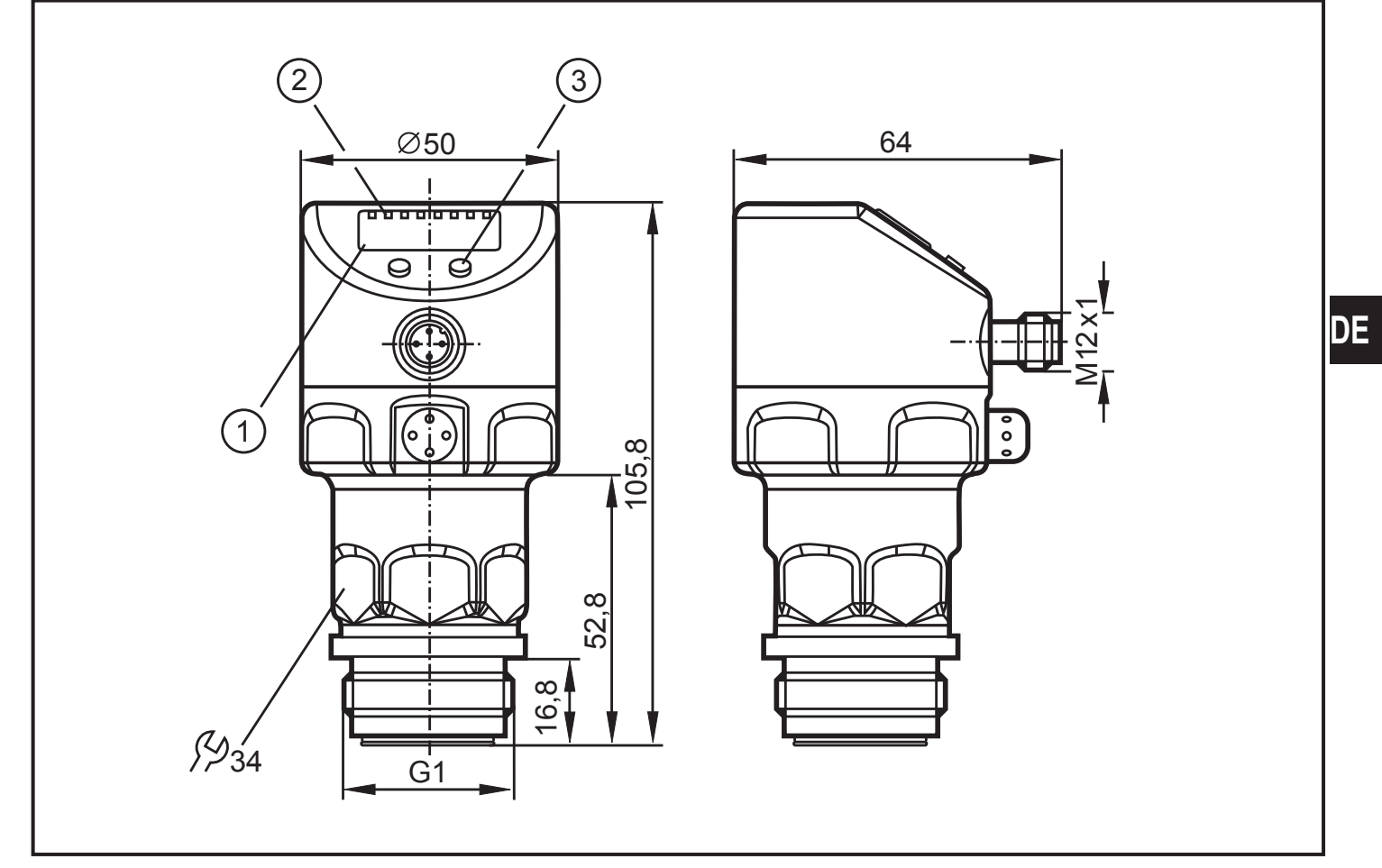

#### Maße in mm

- 1: Display 2: LEDs
- 3: Programmiertaste

# **12 Technische Daten**

|                                                                                | 2-Leiter-Betrieb         | 3-Leiter    | -Betrieb   |
|--------------------------------------------------------------------------------|--------------------------|-------------|------------|
| Betriebsspannung [V]                                                           | 183                      | 2 DC        |            |
| Stromaufnahme [mA]                                                             | 3,621                    | < /         | 45         |
| Strombelastbarkeit [mA]                                                        |                          | 25          | 50         |
| Analogausgang                                                                  | 420 mA                   | / 204 mA    |            |
| Max. Bürde [Ω]                                                                 | 300                      | (Ub - 1     | 0) x 50    |
| Sprungantwortzeit Analogausgang [ms]                                           | 45                       | 7           | 7          |
| Spannungsabfall [V]                                                            |                          | <           | 2          |
| Min. Ansprechzeit Schaltausgang [ms]                                           |                          |             | 3          |
| Schaltfrequenz [Hz]                                                            |                          | 12          | 25         |
| Bereitschaftsverzögerungszeit [s]                                              | 1                        | 0           | ,5         |
| Kurzschlussschutz; verpolungssicher / über                                     | lastfest, Watchdog integ | griert      |            |
| IO-Link-Device<br>Übertragungstyp                                              |                          | COM2 (3     | 8,4 kBaud) |
| Genauigkeit / Abweichungen (in % der Spar                                      | nne) <sup>1)</sup>       |             |            |
|                                                                                |                          | PI279x      | PI2789     |
| Schaltpunktgenauigkeit                                                         | < ± 0,2                  | < ± 0,5     |            |
| Kennlinienabweichung (Linearität, einschli Wiederholgenauigkeit) <sup>2)</sup> | < ± 0,2                  | < ± 0,5     |            |
| Linearität                                                                     |                          | < ± 0,15    | < ± 0,25   |
| Hysterese                                                                      |                          | < ± 0,15    | < ± 0,2    |
| Wiederholgenauigkeit (bei Temperatursch                                        | wankungen < 10 K)        | < ± 0,1     | < ± 0,1    |
| Langzeitstabilität (in % der Spanne pro Jal                                    | < ± 0,1                  | < ± 0,1     |            |
| Temperaturkoeffizienten (TK) im kompensie<br>Spanne pro 10 K)                  | erten Temperaturbereich  | ı 070°C (ir | n % der    |
|                                                                                |                          | PI279x      | PI2789     |
| Größter TK des Nullpunkts                                                      |                          | < ± 0,05    | < ± 0,1    |
| Größter TK der Spanne                                                          |                          | < ± 0,15    | < ± 0,2    |

| Werkstoffe in Kontakt mit Medi | um                                                        |
|--------------------------------|-----------------------------------------------------------|
| V4A /                          | 316L / 1.4435, Oberflächenbeschaffenheit: Ra < 0,4 / Rz 4 |
|                                | Keramik (99,9 % Al2O3); PTFE                              |
| Gehäusewerkstoffe              | . V4A (1.4404); FPM (Viton); PTFE; PBT (Pocan); PEI; PFA  |
| Schutzart                      | IP 67 / IP 68 / IP 69K                                    |
| Schutzklasse                   |                                                           |
| Isolationswiderstand [MΩ]      | > 100 (500 V DC)                                          |
| Schockfestigkeit [g]           |                                                           |
| Vibrationsfestigkeit [g]       |                                                           |
| Schaltzyklen min               |                                                           |
| Umgebungstemperatur [°C]       | 25 80                                                     |
| Mediumtemperatur [°C]          | 25125 (145 max. 1 h)                                      |
| Lagertemperatur [°C]           | 40100                                                     |
| EMV EN 61000-4-2 ESD:          |                                                           |
| EN 61000-4-3 HF gestral        | hlt: 10 V/m                                               |
| EN 61000-4-4 Burst:            |                                                           |
| EN 61000-4-5 Surge:            | 0,5 / 1 KV                                                |
| EN 61000-4-6 HF leitung        | sgebunden: 10 V                                           |

<sup>1)</sup> alle Angaben bezogen auf Turn down von 1:1 <sup>2)</sup> Grenzpunkteinstellung nach DIN 16086

## 12.1 Einstellbereiche

|     |                    | SP1/   | / SP2 | rP1/   | rP2   | AS     | SP    | AE    | ΞP    |       |
|-----|--------------------|--------|-------|--------|-------|--------|-------|-------|-------|-------|
|     |                    | min    | max   | min    | max   | min    | max   | min   | max   | ΔΓ    |
|     | mbar               | -4,8   | 100,0 | -5,0   | 99,8  | -5,0   | 75,0  | 20,0  | 100,0 | 0,1   |
| 789 | kPa                | -0,48  | 10,00 | -0,50  | 9,98  | -0,50  | 7,50  | 2,00  | 10,00 | 0,01  |
| PI2 | inH <sub>2</sub> O | -1,92  | 40,16 | -2,00  | 40,08 | -2,00  | 30,12 | 8,04  | 40,16 | 0,04  |
|     | mmWS               | -49    | 1020  | -51    | 1018  | -51    | 765   | 204   | 1020  | 1     |
| 93  | bar                | -0,96  | 25,00 | -1,00  | 24,96 | -1,00  | 18,74 | 5,24  | 25,00 | 0,02  |
| 279 | PSI                | -13,8  | 362,7 | -14,4  | 362,1 | -14,4  | 271,8 | 76,2  | 362,7 | 0,3   |
| Ы   | MPa                | -0,096 | 2,500 | -0,100 | 2,496 | -0,100 | 1,874 | 0,524 | 2,500 | 0,002 |
| 94  | bar                | -0,98  | 10,00 | -1,00  | 9,98  | -1,00  | 7,50  | 1,50  | 10,00 | 0,01  |
| 279 | PSI                | -14,2  | 145,0 | -14,5  | 144,7 | -14,5  | 108,7 | 21,8  | 145,0 | 0,1   |
| Р   | MPa                | -0,098 | 1,000 | -0,100 | 0,998 | -0,100 | 0,750 | 0,150 | 1,000 | 0,001 |
| 95  | bar                | -0,990 | 4,000 | -1,000 | 3,990 | -1,000 | 3,000 | 0,000 | 4,000 | 0,005 |
| 279 | PSI                | -14,35 | 58,00 | -14,50 | 57,85 | -14,50 | 43,50 | 0,00  | 58,00 | 0,05  |
| Р   | kPa                | -99,0  | 400,0 | -100,0 | 399,0 | -100,0 | 300,0 | 0,0   | 400,0 | 0,5   |

 $\Delta P$  = Schrittweite

|     |                    | SP1/   | SP2   | rP1/   | ′ rP2 | AS     | SP    | A     | EP    |       |
|-----|--------------------|--------|-------|--------|-------|--------|-------|-------|-------|-------|
|     |                    | min    | max   | min    | max   | min    | max   | min   | max   | ΔΓ    |
|     | bar                | -0,120 | 2,500 | -0,124 | 2,496 | -0,124 | 1,880 | 0,500 | 2,500 | 0,002 |
| 96  | PSI                | -1,74  | 36,27 | -1,80  | 36,21 | -1,80  | 27,27 | 7,26  | 36,27 | 0,03  |
| 279 | kPa                | -12,0  | 250,0 | -12,4  | 249,6 | -12,4  | 188,0 | 50,0  | 250,0 | 0,2   |
| Р   | inH <sub>2</sub> O | -48    | 1004  | -50    | 1002  | -50    | 755   | 201   | 1004  | 1     |
|     | mWS                | -1,22  | 25,49 | -1,26  | 25,45 | -1,26  | 19,17 | 5,10  | 25,49 | 0,01  |
|     | mbar               | -48    | 1000  | -50    | 998   | -50    | 750   | 200   | 1000  | 1     |
| 97  | PSI                | -0,70  | 14,50 | -0,73  | 14,47 | -0,73  | 10,88 | 2,90  | 14,50 | 0,01  |
| 279 | kPa                | -4,8   | 100,0 | -5,0   | 99,8  | -5,0   | 75,0  | 20,0  | 100,0 | 0,1   |
| Р   | $inH_2O$           | -19,2  | 401,6 | -20,0  | 400,8 | -20,0  | 301,2 | 80,4  | 401,6 | 0,4   |
|     | mWS                | -0,49  | 10,20 | -0,51  | 10,18 | -0,51  | 7,65  | 2,04  | 10,20 | 0,01  |
|     | mbar               | -12,0  | 250,0 | -12,4  | 249,6 | -12,4  | 187,4 | 50,0  | 250,0 | 0,2   |
| 798 | kPa                | -1,20  | 25,00 | -1,24  | 24,96 | -1,24  | 18,74 | 5,00  | 25,0  | 0,02  |
| PI2 | inH <sub>2</sub> O | -4,8   | 100,4 | -5,0   | 100,2 | -5,0   | 75,2  | 20,1  | 100,4 | 0,1   |
|     | mmWS               | -122   | 2550  | -126   | 2546  | -126   | 1912  | 510   | 2550  | 2     |
|     | mbar               | -998   | 1000  | -1000  | 998   | -1000  | 500   | -500  | 1000  | 1     |
| 66  | PSI                | -14,45 | 14,50 | -14,50 | 14,45 | -14,50 | 7,25  | -7,25 | 14,50 | 0,05  |
| 279 | kPa                | -99,8  | 100,0 | -100,0 | 99,8  | -100,0 | 50,0  | -50,0 | 100,0 | 0,1   |
| Р   | inH <sub>2</sub> O | -400   | 401   | -401   | 400   | -401   | 201   | -201  | 401   | 1     |
|     | mWS                | -10,18 | 10,20 | -10,20 | 10,18 | -10,20 | 5,10  | -5,10 | 10,20 | 0,01  |

 $\Delta P$  = Schrittweite

Weitere Informationen unter www.ifm.com

# 13 Werkseinstellung

|            | Werkseinstellung          | Benutzer-Einstellung |    |
|------------|---------------------------|----------------------|----|
| SP1        | 25% MEW*                  |                      |    |
| rP1        | 23% MEW*                  |                      |    |
| OU1        | Hno                       |                      |    |
| OU2        | I                         |                      | DE |
| SP2        | 75% MEW*                  |                      | DE |
| rP2        | 73% MEW*                  |                      |    |
| COF / tCOF | 0,0                       |                      |    |
| ASP / tASP | 0% MEW*<br>PI2799: -1 bar |                      |    |
| AEP / tAEP | 100% MEW*                 |                      |    |
| Uni        | bAr / mbAr                |                      |    |
| SELd       | Р                         |                      |    |
| dS1        | 0,0                       |                      |    |
| dr1        | 0,0                       |                      |    |
| dS2        | 0,0                       |                      |    |
| dr2        | 0,0                       |                      |    |
| FOU1       | OUT                       |                      |    |
| FOU2       | OUT                       |                      |    |
| P-n        | pnp                       |                      |    |
| dAP        | 0,06                      |                      |    |
| dAA        | 0,03                      |                      |    |
| dis        | d2                        |                      |    |
| CP1        | 0,00                      |                      |    |
| CP2        | 0,00                      |                      |    |

\* = eingestellt ist der angegebene Prozentwert vom Messbereichsendwert (MEW) des jeweiligen Sensors (bei PI2799 der Prozentwert der Messspanne).